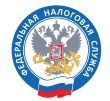

ФЕДЕРАЛЬНАЯ НАЛОГОВАЯ СЛУЖБА

# Майнинг цифровой валюты

Как включиться в реестр лиц, осуществляющих майнинг цифровой валюты

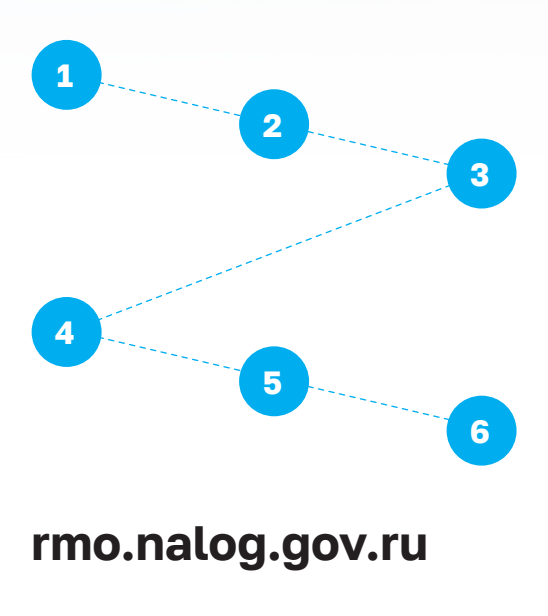

# Перейдите в раздел «Сервисы» главной страницы сайта ФНС и найдите «Майнинг Реестр»

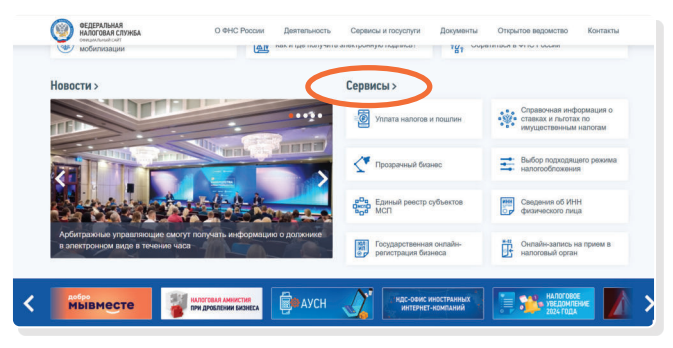

### 4 → C S nalog.gov.ru/m77/about\_fts/el\_usl ФЕДЕРАЛЬНАЯ НАЛОГОВАЯ СЛУЖБА R О ФНС России Деятельность Сервисы и госуслуги получателей поддержки уплаты акцизов > Интеграция и доступ к базам данных > Сервис «Офис Экспортера» ЕГРЮЛ И ЕГРИП > Проверка прослеживаемости товаров > Федеральная информационная адресная система > Государственный реестр аккредитованных филиалов, представительств иностранных юридических лиц (РАФП) > Открытые и общедоступные сведе ЕГРН об иностранных организациях > Реестр дисквалифицированных лиц > THP 50 МайнингРеестр

# Нажмите кнопку «Войти» в разделе «Майнерам»

0

Для входа вам потребуется электронная подпись вашей организации или индивидуального предпринимателя.

| МайнингРеестр                                                                                                    | 🙆 Главная страница                                     | 📴 О сервисе 🗵 Вопросы и ответы                                                                                                    | Вой                                  |
|----------------------------------------------------------------------------------------------------|--------------------------------------------------------|----------------------------------------------------------------------------------------------------|--------------------------------------|
| Сервис для внесения свед                                                                                                    | ений в Реестр л                                        | иц,                                                                                                    |                                      |
| осуществляющих майнинг<br>Реестр операторов майнин                                                                                                    | цифровои валк<br>нговой инфраст                        | оты, и<br>руктуры                                                                                                    |                                      |
| осуществляющих майнинг<br>Реестр операторов майнин<br>Майнерам                                                                                           | цифровои валк<br>нговой инфраст                        | операторам                                                                                                    |                                      |
| осуществляющих майнинг<br>Реестр операторов майнин<br>Майнерам<br>Майнер это лицо, существляющее майнинг шер<br>числе в хенества участника майнинг глута | цифровой вали<br>нговой инфраст<br>ровой валюты, в том | рты, краника и избилисти и избилисти и избилисти и избилисти и избилисти и избилисти и избилисти и избилисти избилисто и избилисти избилисто и избилисти избилисто и избилисти избилисто и избилисти избилисто и избилисти избилисто и избилисти избилисто и избилисти и избилисти<br>Избилисти и избилисти и избилисти и избилисти и избилисти и избилисти и избилисти и избилисти и избилисти и избилисти и избилисти и избилисти и избилисти и избилисти и избилисти и избили и избили и избили и избили и избили и избили и | казывающее услуги<br>в осуществления |

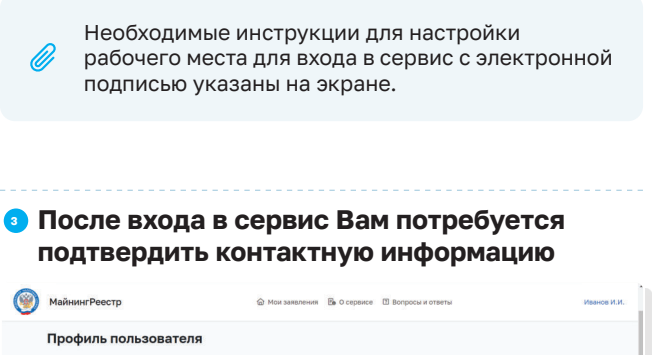

# Waterskie Peering Waterskie is 0 degete is Degete vaterskie Waterskie

После подтверждения контактной информации переходим к заполнению заявления.

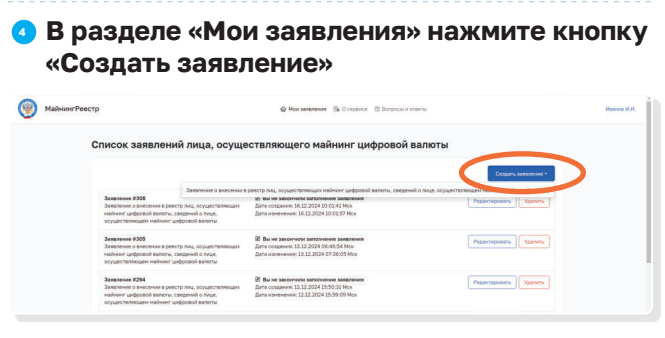

Подтвердите обработку персональных данных

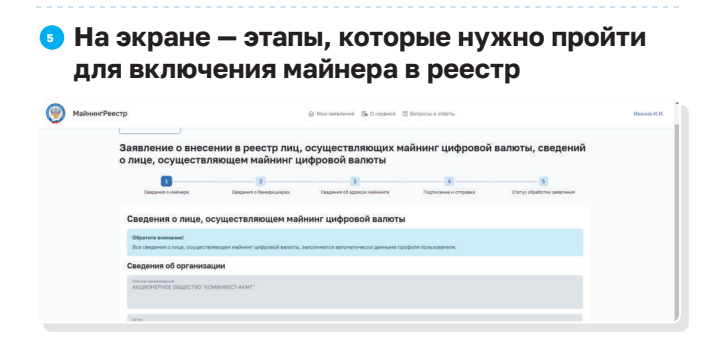

Первый этап: «Сведения о лице, осуществляющем майнинг цифровой валюты» эти данные сервис берет из электронной подписи, поэтому крайне важно подавать заявление с электронной подписью юридического лица или индивидуального предпринимателя, который будет включаться в реестр.

Заполните все формы:

- Информацию о майнере
- Информацию о физическом лице бенефициаре

Бенефициарный владелец — это физическое лицо, которое в конечном счете прямо или косвенно (через третьих лиц) владеет (имеет преобладающее участие более 25 процентов в капитале) клиентом — юридическим лицом либо имеет возможность контролировать действия клиента.

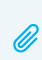

Если майнер — юридическое лицо, то отражение сведений о бенефициаре в сервисе является обязательным условием.

- Сведения об объектах майнинговой инфраструктуры
  - без привлечения оператора майнинговой инфраструктуры или
  - с привлечением оператора майнинговой инфраструктуры

| МайнингРеестр                                                    | 🏠 Мои заявления 👸 О сервисе 📋 Вопросы и ответы                             | Изанов И.                        |
|------------------------------------------------------------------|----------------------------------------------------------------------------|----------------------------------|
| 4- Morr balanteesen                                              |                                                                            |                                  |
| Заявление о внесении о лице, осуществляю                         | н в реестр лиц, осуществляющих майнинг цифр<br>цем майнинг цифровой валюты | оовой валюты, сведений           |
|                                                                  |                                                                            | 5                                |
| Свядения с кайнара                                               | Сведение о бенфициарах Сведение об адресах найчинга. Подписание и отпра    | aleca Cranyo ofgadonia salaneeee |
| сведения в отношении<br>осуществления майнин                     | технических и программно-аппаратных средств, испо<br>га цифровой валюты    | эльзуемых для                    |
| Уважаеный пользователы!<br>Вы ещё не добавили ни одного адреса к | k onepanopa.                                                               |                                  |
| Jodasens *                                                       |                                                                            |                                  |
| Назад Далее                                                      |                                                                            |                                  |

Необходимо указать адрес путем выбора нужных значений в полях с адресными элементами. Если объекту не присвоен адрес, либо в справочнике отсутствует нужное значение, то следует указать максимально возможную детализацию адреса (до улицы, населенного пункта или элемента планировочной структуры), а также заполнить поле «Кадастровый номер».

- О максимальной мощности технических и программно-аппаратных средств, используемых для осуществления майнинга
- О точке поставки электрической энергии, используемой в отношении технических и программно-аппаратных средств, используемых для осуществления майнинга

После того, как Вы заполнили все сведения об объектах майнинговой инфраструктуры, переходите на заключительный этап «Подписание и отправка».

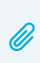

На данном этапе Вам необходимо приложить все документы, подтверждающие заявленные сведения

| На наличие  Заявление о внесении в реестр лиц, осуществляющих майнинг цифровой валоты, сведений о лице, осуществляющем майнинг цифровой валоты  Соще существляющем майнинг цифровой валоты  Соще существляющем  Соще существляющем  Соще существ       | Толиние     Заядение о онесении в реестр лиц, сущаствляющих найнинг цифровой валоты, сведений     лице, сущаствляющем майнинг цифровой валоты                                                                                                    |                                                                                                    |                                                             |                                                                |                                     |                                                   |
|----------------------------------------------------------------------------------------------------|----------------------------------------------------------------------------------------------------|----------------------------------------------------------------------------------------------------|-------------------------------------------------------------|----------------------------------------------------------------|-------------------------------------|---------------------------------------------------|
| Cooperation of the Cooperation Statistical Association of the Cooperation of Statistical Association of Statistical Association o | Teachana Section 75 of Section 15 of Section 15 of Section | •• Мыз завеление о внесени<br>о лице, осуществляк<br>содене о замери<br>Содене о замери                                                                               | ии в реестр лиц, о<br>ощем майнинг ци<br>Сиссии с оноргания | осуществляющих м<br>фровой валюты<br>Сведини од адасси наймига | айнинг цифровой<br>Солсони к герсек | валюты, сведени<br>в<br>Статус абработог заяллыка |
|                                                                                                    | Список файлов Заваление в болите РОГ                                                                                                    | Подписание и отправн<br>седение о Критте ПРО ЗЦП browse<br>Подпик загружен (внутеция)<br>Версия питичи: Test<br>Версия криттопровиданой Test<br>Криттопровидано: Test | (8 ЗАЯВЛЕНИЯ<br>«plug-in                                    |                                                                |                                     |                                                   |

Статус обработки направленных документов можно посмотреть во вкладке «Статус обработки заявления».